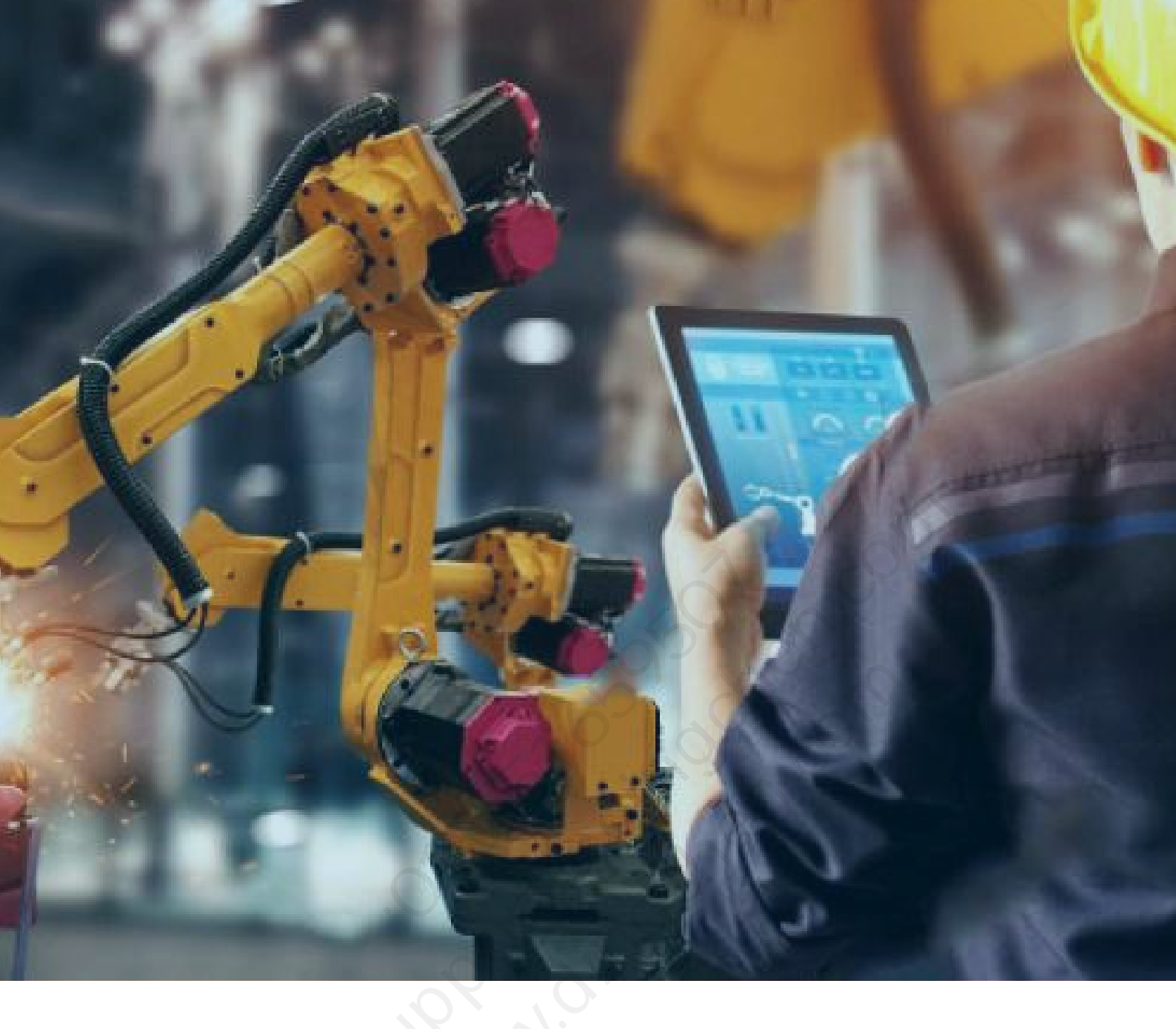

# Kepware\_Data Logger 配置与连接

北京东方鼎晨科技有限公司

2021年3月19日

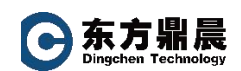

| 1. | 概述                            | . 3 |
|----|-------------------------------|-----|
| 2. | 突出功能                          | 3   |
| 3. | 设置"DataLogger 配置"             | . 3 |
|    | 3.1 选中"Data Logger"功能         | 3   |
|    | 3.2 添加新日志组(Add New Log Group) | 4   |
|    | 3.3 设置日志组常规属性                 | 4   |
|    | 3.4 设置 Log Items              | . 5 |
|    | 3.5 设置 Column Mappings        | . 6 |
|    | 3.6 设置 Triggers               | . 7 |
|    |                               |     |

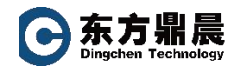

## 1. 概述

DataLogger 应用程序可将 OPC 服务器的数据记录到兼容 ODBC 的数据库中。DataLogger 与 OPC 服务器的紧密集成具有显著和独特的优势,例如,可在 OPC 浏览空间实现简单安装、高效性能和轻松的标记浏览。

## 2. 突出功能

- 支持多个兼容 ODBC 的常见数据库管理系统。
- 易于安装和配置。如果在启动 DataLogger 之前定义"数据库源",用户 可在五个步骤以内完成记录配置。
- 触发方式灵活。在以下时间启用数据记录:始终、绝对时间时或表达式为"True"时 (例如,标记质量不佳时)。启用后,会根据静态/时间间隔、日志组项数据更改、监视器项数据更改以及/或开始/停止条件转换来进行记录。
- 通过本地存储并转发文件来改进并可靠记录信息,用于弥补网络和数据 库间的连接中断或延迟。
- 包含 OPC 服务器 Simulator 驱动程序。
- 包含在"限时"模式下两小时的评估时间。

# 3. 设置 "DataLogger 配置"

#### 3.1 选中"Data Logger"功能

勾选"Data Logger"使其显示在树形结构下:

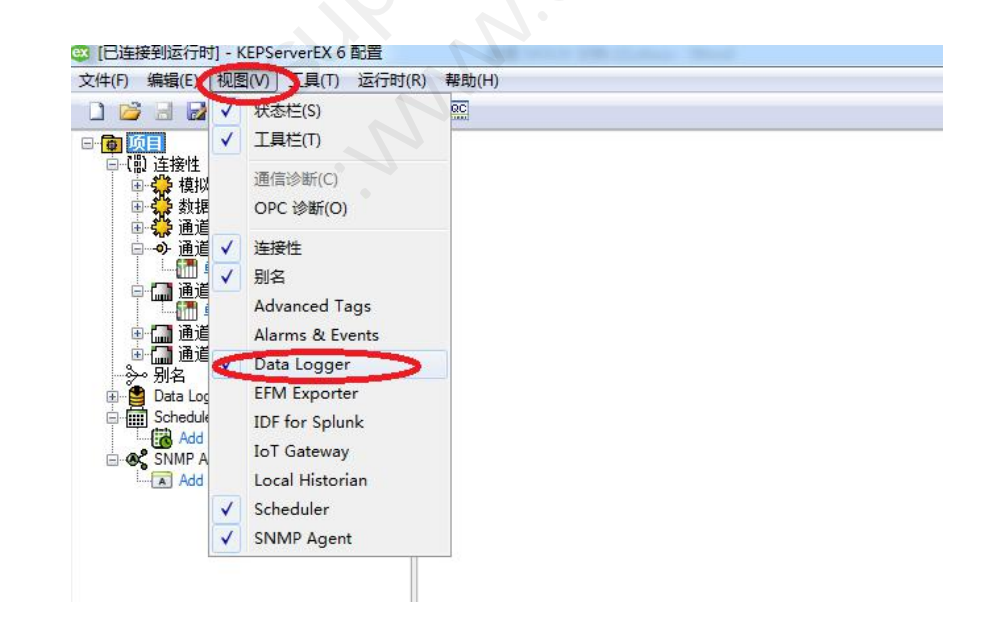

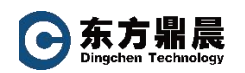

#### 3.2 添加新日志组(Add New Log Group....)

打开 DataLogger 并添加日志组

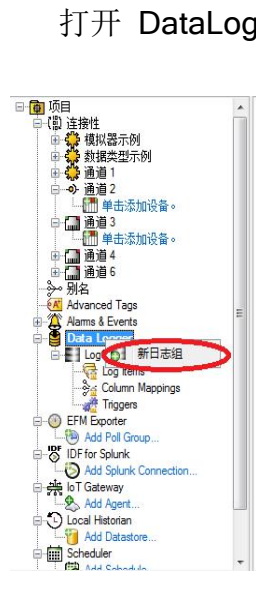

#### 3.3 设置日志组常规属性

依次填入"标识"、"配置"、"数据源属性"、"表格属性"。

| 属性组      | 🛛 标识               |             |  |
|----------|--------------------|-------------|--|
| W 17     | 名称                 | LogGroup1   |  |
| 中心<br>立犯 | 说明                 |             |  |
| 15X      | 日配置                |             |  |
|          | 已启用                | 否           |  |
|          | 更新速率               | 100         |  |
|          | 更新速率单位             | 全秒          |  |
|          | 将数字 ID 映射到 VARCHAR | 否           |  |
|          | 使用当地时间             | 是           |  |
|          | □ 数据源              |             |  |
|          | DSN                |             |  |
|          | 用户名                |             |  |
|          | 密码                 |             |  |
|          | 登录超时               | 10          |  |
|          | Query Timeout      | 15          |  |
|          | 日表                 |             |  |
|          | 表格选择               | 记录到现有表      |  |
|          | 表名称                |             |  |
|          | 表格式                | 窄-各项共用一个列映射 |  |

注意:某些数据源需要使用 Windows 身份验证才能获得访问权限。如果将数据源配 置为使用

打任何与数据库的 DSN 连接必须先进行配置才可使用。配置完成后,该 DSN 将显示在 "DSN"字段的下拉列表中

在"常规(General Tab)"选项卡上,单击"配置 DSN(Configure DSN)"

| 系统数据源(S):<br>名称 驱动程序<br>Database01 Microsoft Access Driver (*.mdb)<br>Database02 Microsoft Access Driver (*.mdb)<br>配置 | <b>(D)</b><br>余(B)  |
|----------------------------------------------------------------------------------------------------|---------------------|
| 名称 驱动程序<br>Database01 Microsoft Access Driver (*.mdb)<br>Database02 Microsoft Access Driver (*.mdb)<br>配置              | ( <b>D)</b><br>≩(R) |
| DatabaseO1 Microsoft Access Driver (*.mdb)<br>DatabaseO2 Microsoft Access Driver (*.mdb)<br>配置                         | <u></u> (R)         |
|                                                                                                    |                     |
|                                                                                                    |                     |
|                                                                                                    | 0                   |
| 统数据源对当前机器上的所有用户可见,包括 WT 服务。                                                                                            | ач ля               |

# 3.4 设置 Log Items

项 ID 可从 kepware 已配置设配点中直接选择,并添加"名称""说明"

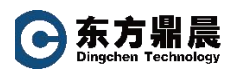

| 属性组   | 🗆 标识   |          |  |
|-------|--------|----------|--|
| 2441  | 名称     | LogItem1 |  |
| 10.96 | 说明     |          |  |
|       | 日 常規   |          |  |
|       | 项ID    |          |  |
|       | 数字项 ID | 0        |  |
|       | 数据类型   | Default  |  |
|       | 🗆 死区   | □ 死区     |  |
|       | 死区类型   | 一一无      |  |
|       | 死区值    | 0        |  |
|       | 死区范围下限 | 0        |  |
|       | 死区范围上限 | 0        |  |
|       |        |          |  |

注意:可用的数据类型基于要记录的插件和驱动程序所支持的类型 (存在部分限制)。

### 3.5 设置 Column Mappings

"列映射"用于指定"日志项"的属性与数据库表中的列进行映射的方式。

- 如果 DataLogger 要创建新表格,则项-列映射将由 DataLogger 自动完成。用户虽然不需要映射项字段,但可以自定义列。
- 如果 DataLogger 使用已存在的表格,则必须对"列映射"项进行更新以将服务器的项映射到数据库的列。

如果日志组已被配置为使用窄表格格式,则会有一个用于所有日志项的列映射。在宽模式下,日志组中的每个日志项都会有一个列映射对象。

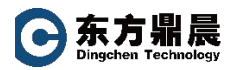

| 属性组 □ 标识 |            |                  |
|----------|------------|------------------|
| W-10     | 名称         | DefaultMapping   |
| 111.79%  | 说明         |                  |
|          | 日志项        | internal         |
|          | □ 名称字段     |                  |
|          | 数据库字段名称    |                  |
|          | 数据类型       | SQL_UNKNOWN_TYPE |
|          | 长度         | 0                |
|          | □ 数字 ID 字段 |                  |
|          | 数据库字段名称    |                  |
|          | 数据类型       | SQL_UNKNOWN_TYPE |
|          | 长度         | 0                |
|          | □ 质量字段     |                  |
|          | 数据库字段名称    |                  |
|          | 数据类型       | SQL_UNKNOWN_TYPE |
|          | 长度         | 0                |
|          | □ 时间戳字段    |                  |
|          | 数据库字段名称    |                  |
|          | 数据类型       | SQL_UNKNOWN_TYPE |
|          | 长度         | 0                |
|          | □ 值字段      |                  |
|          | 数据库字段名称    | C                |
|          | 数据类型       | SQL_UNKNOWN_TYPE |
|          | 长度         | 0 0              |
|          |            |                  |
|          |            |                  |

注意: DataLogger 对"项 ID"、"服务器项"和"数据库字段名称"强制执行 256 个字符限制。但实际上,最大长度还取决于相关数据库和 ODBC 驱动程序的限制。数据库列名称的最大长度通常为 64 或 128 个字符。以"宽格式"记录数据时,"服务器项"和"数据库字段名称"值会在"项 ID"名称前附加通道、设备和组名称作为前缀。这样进一步限制了"项 ID"的可用名称长度

## 3.6 设置 Triggers

如触发器"对象可用于为日志组定义一个或多个触发器。首次创建时,触 发器包含一个默认触发器。默认情况下,触发器为"始终触发"状态,更新 速率为 500 毫秒。

| 属性组   | 日 标识  |          |  |
|-------|-------|----------|--|
| -W-10 | 名称    | Trigger1 |  |
| 记录冬姓  | 说明    |          |  |
|       | □ 类型  |          |  |
|       | 触发器类型 | 始终触发     |  |
|       |       | 4        |  |
|       |       |          |  |

| 属性组      | □ 记录条件          |            |  |
|----------|-----------------|------------|--|
| 学知       | 登录静态间隔          | 是          |  |
| 市場       | 静态间隔            | 500        |  |
| AD3K3KTT | 更新速率单位          | <b>童</b> 秒 |  |
|          | 记录数据更改          | 是          |  |
|          | □ 监视器项          |            |  |
|          | 记录所有项           | 否          |  |
|          | Monitor Item ID |            |  |
|          | 监视项更新速率         | 1000       |  |
|          | 监视项更新速率单位       | <b></b>    |  |
|          | 数据类型            | Default    |  |
|          | 死区类型            | 无          |  |
|          | 死区值             | 0          |  |
|          | 死区范围下限          | 0          |  |
|          | 死区范围上限          | 0          |  |
|          |                 |            |  |

注意:

- ◆ 所记录数据的格式取决于为该日志组选择的格式。
- ◆ 执行值比较时,数组不得与"停止"和"启动"触发器项一起使用。
- ◆ 设置的"更新速率"值应小于"静态间隔"值,以便日志组的服务器项更新频率 高于静态间隔。
- ◆ 更新速率决定了 DataLogger 对服务器项更改进行处理的时机,因此,更新速率 越低,DataLogger 接收和处理数据更改的频率就越频繁。
- ◆ DataLogger 为日志组中每个 OPC 服务器项保留两个时间戳值: OPC 服务器每次扫描控制器地址时均会更新一个时间戳,不论该其值自上次扫描以来是否
- ◆ 有更改。因此,此时间戳可反映值的"最新程度"。这是在因静态间隔触发器而 触发插入操作 (即选中在数据更改时记录)时会记录到数据库的时间戳值。
- ◆ DataLogger 每次检测到数据值更改时,另一个时间戳会随之更新。如果服务器项的值未更改,则不会更新该时间戳。这是在因数据值更改而触发插入操作(即选中在数据更改时记录)时会记录到数据库的时间戳值。